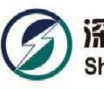

## **Lithium-ion Battery Pack**

## Model: U-P48100

## User manual

Version: 1.1

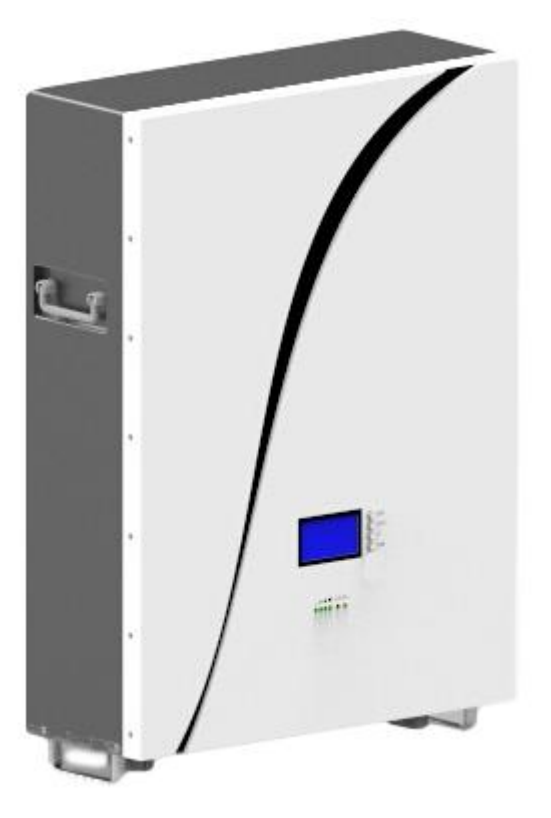

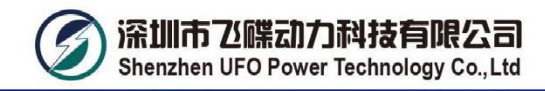

### Content

| 1. Precaution                                                |    |
|--------------------------------------------------------------|----|
| 2. Parameters of Battery                                     | 5  |
| 2-1.Parameters of Battery Pack                               | 5  |
| 2-2. Technical Parameters of Battery Management System (BMS) | 10 |
| 3. Basic Block Diagram                                       | 11 |
| 4. Installation and Operation                                | 12 |
| 4-1. Unpacking and Inspection                                | 12 |
| 4-2. Panel View                                              | 12 |
| 4-3. Single battery Installation                             | 14 |
| 4-4. Software Installation                                   | 15 |
| 4-5. Installation of Battery in Parallel                     | 16 |
| 4-6 Installation Precautions                                 | 16 |
| 4-7 Operation Instruction for Installation                   | 17 |
| 4-8. Connection mode for parallel communication              | 20 |
| 4-9. Monitor Software interface                              | 21 |
| 4-10 Upper machine instructions                              | 21 |
| 4-11 Address Switch function(Only in Parallel)               | 25 |
| 4-12 Communication Function                                  | 26 |
| 5. Operations                                                | 27 |
| 5-1. LED Indicators                                          | 27 |
| 5-2. Buzzer Operation(Optional)                              | 27 |
| 5-3. Reset key function                                      |    |
| 6. Troubleshooting                                           |    |
| 7. Storage and Maintenance                                   |    |
| 7-1. Storage                                                 |    |
| 7-2. Maintenance                                             | 29 |
| 8. Product Responsibilities and Consulting                   |    |

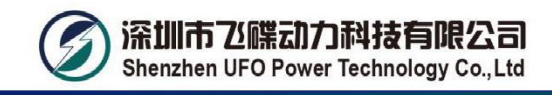

#### **REVISION AND UPDATES**

| REVISED    | DESCRIPTION                                                                               | Date                     |
|------------|-------------------------------------------------------------------------------------------|--------------------------|
| 1.0<br>1.1 | Add the wiring diagram of the parallel battery pack (Figure 2) on page 18.<br>Change BMS. | 2019.11.05<br>2020.01.03 |
|            |                                                                                           |                          |
|            |                                                                                           |                          |

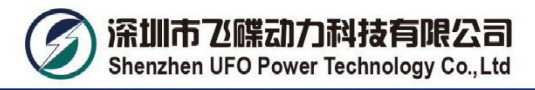

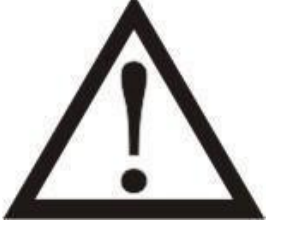

Please comply with all warnings and operating instructions in this manual strictly. Save this manual properly and read carefully the following instructions before installing the unit. Do not operate this unit before reading through all safety information and operating instructions carefully.

## **1.Safety Precaution**

## When Using battery

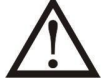

Danger of High Voltage:

The high voltage power supply offer the equipment power, wet object contact high voltage power supply directly or indirectly , can cause fatal danger.

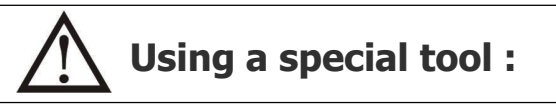

Working in high voltage and ac power, be sure to use a special tool instead of individual tools.

## Static - free:

Static electricity would damage veneer on the electrostatic sensitive components, before touching the plug - in, circuit board or chips, be sure to use correct electrostatic prevention measures.

## $\mathbf{N}$ Disconnect the power supply in operation:

When operate the power supply, you must first cut off power supply, power operation is prohibited.

## **Dc short circuit dangerous**:

Power system provides dc regulated power supply. Dc short circuit could cause fatal damage to the equipment.

## While Charging

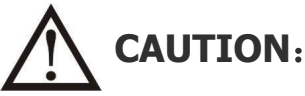

The temperature range over which the battery can be charged is 0°C to 45°C. Charging the battery at temperatures outside of this range may cause the battery to become hot or to break. Charging the battery outside of this temperature range may also harm the performance of the battery or reduce the battery's life expectancy.

## When Discharging the Battery

## 

Do not discharge the battery using any device except for the specified device. When the battery is used in devices aside from the specified device it may damage the performance of the battery or reduce its life expectancy, and if the device causes an abnormal current to flow, it may cause the battery to become hot and cause serious injury.

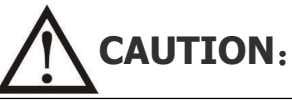

The temperature range over which the battery can be discharged is -20°C to 60°C. Use of the battery outside of this temperature range may damage the performance of the battery or may reduce its life expectancy.

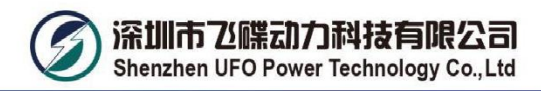

# 2 Parameters of Battery 2-1.Parameters of Battery Pack

| Model of battery pack                     | U-P48100                                                                                                    |  |  |  |
|-------------------------------------------|----------------------------------------------------------------------------------------------------|--|--|--|
| Nominal voltage                           | LFP battery 48V                                                                                                    |  |  |  |
| Rated capacity                            | Above 100AH                                                                                                    |  |  |  |
| Rated reserved energy                     | 4800WH                                                                                                    |  |  |  |
| Standard charging current                 | 0.2C                                                                                                    |  |  |  |
| Total charging cut-off voltage            | 54.75V                                                                                                    |  |  |  |
| Cut-off voltage of charging monomer       | 3.65V                                                                                                    |  |  |  |
| Standard discharging current              | 0.2C                                                                                                    |  |  |  |
| Maximum continuous discharging<br>current | 100A                                                                                                    |  |  |  |
| Cut-off voltage of discharging monomer    | 2.5V                                                                                                    |  |  |  |
| Charging temperature range                | -5℃~55℃                                                                                                    |  |  |  |
| Discharging temperature range             | <b>-20</b> ℃~65℃                                                                                                    |  |  |  |
| Dimension (W×D×H)                         | 485*650*180mm<br>(excluding hanger and Anderson connector)                                                                                           |  |  |  |
| Weight                                    | 55kg                                                                                                    |  |  |  |
| Compound mode                             | 15 strings                                                                                                    |  |  |  |
| Storage temperature                       | 0℃~40℃                                                                                                    |  |  |  |
| Differential pressure                     | Differential pressure at the discharging end (2.5V for<br>monomer) ≤300mV<br>Differential pressure at the charging end (3.65V for<br>monomer) ≤300mV |  |  |  |

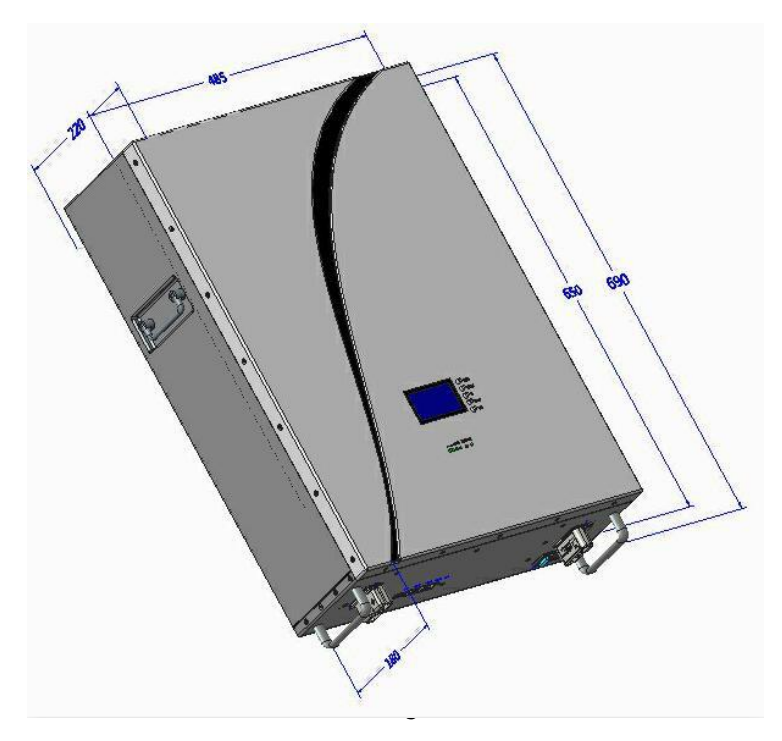

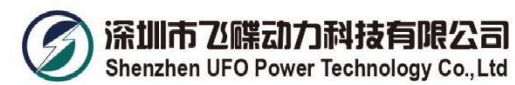

#### 2-2. Technical Parameters of Battery Management System (BMS)

| Function name                         | Item list                           | Set value                                                                                                    | Setting range |  |  |
|---------------------------------------|-------------------------------------|----------------------------------------------------------------------------------------------------|---------------|--|--|
| Monomer voltage                       | Overvoltage alarm voltage           | 3,600mV                                                                                                    | Can be set    |  |  |
| alarm                                 | Undervoltage alarm<br>voltage       | 2,8000mV                                                                                                    | Can be set    |  |  |
|                                       | Overvoltage protection<br>voltage   | 3,700mV                                                                                                    | Can be set    |  |  |
| Monomer<br>overvoltage<br>protection  | Overvoltage recovery<br>voltage     | 3,380mV                                                                                                    | Can be set    |  |  |
| protection                            | Overvoltage recovery<br>conditions  | <ol> <li>When the monomer voltage is lower than the recovery point, automatically recover charging.</li> <li>When the monomer voltage is lower than the protection point and the capacity is ≤96% (regularly charging conditions: Charging once per day), recover charging.</li> </ol> |               |  |  |
|                                       | Undervoltage protection<br>voltage  | 2,500mV                                                                                                    | Can be set    |  |  |
| Monomer<br>undervoltage<br>protection | Undervoltage recovery<br>voltage    | 2,900mV                                                                                                    | Can be set    |  |  |
|                                       | Undervoltage recovery<br>conditions | The valid charging current is detected and the voltage is higher than the recovery point.                                                                                                    |               |  |  |
| Alarm of total                        | Overvoltage alarm voltage           | 54.0V                                                                                                    | Can be set    |  |  |
| voltage of battery                    | Undervoltage alarm<br>voltage       | 42.0V                                                                                                    | Can be set    |  |  |
| Batten                                | Overvoltage protection<br>voltage   | 55.5V                                                                                                    | Can be set    |  |  |
| overvoltage<br>protection             | Overvoltage recovery<br>voltage     | 50.2V                                                                                                    | Can be set    |  |  |

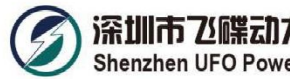

|                                 | Overvoltage recovery conditions           | <ol> <li>When the total voltage is lower than the recovery<br/>point, automatically recover charging.</li> <li>When the total voltage is lower than the<br/>protection point and the capacity is ≤96% (regularly<br/>charging conditions: Charging once per day),<br/>recover charging.</li> </ol> |                                                      |  |  |
|---------------------------------|-------------------------------------------|----------------------------------------------------------------------------------------------------|------------------------------------------------------|--|--|
| Detterry                        | Undervoltage protection<br>voltage        | 37.5V                                                                                                    | Can be set                                           |  |  |
| undervoltage<br>protection      | Undervoltage recovery<br>voltage          | 43.5V                                                                                                    | Can be set                                           |  |  |
|                                 | Undervoltage recovery conditions          | The valid charging o<br>voltage is higher                                                                                                    | current is detected and the than the recovery point. |  |  |
| Battery cell                    | High temperature alarm of<br>battery cell | <b>50</b> ℃                                                                                                    | Can be set                                           |  |  |
| temperature<br>alarm            | Low temperature alarm of battery cell     | <b>0</b> °C                                                                                                    | Can be set                                           |  |  |
|                                 | Charging high temperature protection      | <b>55</b> ℃                                                                                                    | Can be set                                           |  |  |
| No charging due                 | Charging high<br>temperature recovery     | <b>50</b> ℃                                                                                                    | Can be set                                           |  |  |
| the battery cell                | Charging low temperature protection       | <b>-5</b> ℃                                                                                                    | Can be set                                           |  |  |
|                                 | Charging low temperature recovery         | <b>0</b> °C                                                                                                    | Can be set                                           |  |  |
| Nie die d                       | Discharging high temperature protection   | <b>60</b> ℃                                                                                                    | Can be set                                           |  |  |
| temperature of the battery cell | Discharging high<br>temperature recovery  | <b>55</b> ℃                                                                                                    | Can be set                                           |  |  |

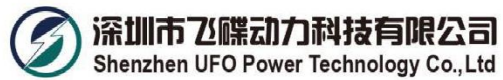

| Shenzhen | UFO | Power | Technology | Co., Ltd |
|----------|-----|-------|------------|----------|
|          |     |       |            |          |

|                                      | Discharging low<br>temperature protection       | <b>-20</b> ℃ | Can be set |
|--------------------------------------|-------------------------------------------------|--------------|------------|
|                                      | Discharging low<br>temperature recovery         | <b>-15</b> ℃ | Can be set |
| Ambient                              | High ambient temperature<br>alarm               | <b>65</b> ℃  | Can be set |
| alarm                                | Low ambient temperature<br>alarm                | <b>-20</b> ℃ | Can be set |
|                                      | Mos-Over-Temperature<br>Alarm (°C)              | <b>90</b> ℃  | Can be set |
| BMS temperature<br>protection        | Mos-Over-Temperature<br>Protection (℃)          | <b>115</b> ℃ | Can be set |
|                                      | Mos-Over-Temperature<br>Protection Release (°C) | <b>85</b> ℃  | Can be set |
|                                      | High ambient temperature protection             | <b>70</b> ℃  | Can be set |
| Ambient<br>temperature<br>protection | High ambient temperature recovery               | <b>50</b> ℃  | Can be set |
|                                      | Low ambient temperature protection              | <b>-20</b> ℃ | Can be set |
|                                      | Low ambient temperature 0°C recovery            |              | Can be set |
| Charging<br>overcurrent alarm        | Charging alarm current                          | 105A         | Can be set |

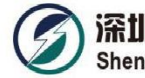

| Charging<br>overcurrent<br>protection    | Charging protection<br>current                                                                      | 110A                                               | Can be set                                                             |  |  |  |
|------------------------------------------|----------------------------------------------------------------------------------------------------|----------------------------------------------------|------------------------------------------------------------------------|--|--|--|
| Charging current<br>limiting function    | Charging limiting current                                                                           | 20A                                                |                                                                        |  |  |  |
| Discharging<br>overcurrent alarm         | Discharging alarm current                                                                           | 105A                                               | Can be set                                                             |  |  |  |
| Discharging<br>overcurrent<br>protection | Discharging protection<br>current                                                                   | 110A                                               | Can be set                                                             |  |  |  |
| Output chort                             | Short-circuit protection<br>locking                                                                 | Continuous output s<br>overcurre                   | hort circuit and exceed the<br>ent locking times                       |  |  |  |
| Output short-                            | Short-circuit unlocking                                                                             | Contin                                             | uous charger                                                           |  |  |  |
|                                          | Reverse polarity<br>protection                                                                      |                                                    | Yes                                                                    |  |  |  |
| Automatic<br>recovery of<br>overcurrent  | 60S                                                                                                 |                                                    | 1 S<br>to<br>60S                                                       |  |  |  |
| Continuous                               | The overcurrent event with the time interval of no more than 5min is called continuous overcurrent. |                                                    |                                                                        |  |  |  |
| overcurrent<br>locking                   | 10 times                                                                                            |                                                    | One<br>to<br>100 times                                                 |  |  |  |
|                                          | Charging equilibrium of<br>battery cell                                                             | Cut-in conditions: State of valid charging current |                                                                        |  |  |  |
|                                          | Equilibrium cut-in voltage                                                                          | 3,450mV                                            | Can be set                                                             |  |  |  |
|                                          | Voltage difference of equilibrium cut-in                                                            | 30mV                                               | Voltage difference value<br>after equilibrium<br>to<br>100mV           |  |  |  |
| Equilibrium<br>function of               | Voltage difference after<br>equilibrium                                                             | 20mV                                               | 10mV<br>to<br>Voltage difference value of<br>equilibrium cut-in        |  |  |  |
| battery cell                             | Equilibrium current                                                                                 | 80mA                                               |                                                                        |  |  |  |
|                                          | Equilibrium high<br>temperature prohibition                                                         | <b>50</b> ℃                                        | Prohibition value of<br>equilibrium low temperature<br>to<br>70°C      |  |  |  |
|                                          | Equilibrium low<br>temperature prohibition                                                          | 0 °C                                               | -20°C<br>to<br>Prohibition value of<br>equilibrium high<br>temperature |  |  |  |

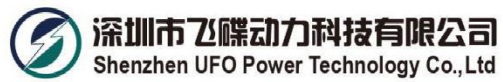

|                                                            | Static equilibrium of<br>battery cell Cut-in conditions: All non-discharging states                                                                                                    |                                                                   |                                                      |  |  |  |
|------------------------------------------------------------|----------------------------------------------------------------------------------------------------|-------------------------------------------------------------------|------------------------------------------------------|--|--|--|
|                                                            | Estimate based on the voltage of the battery cell                                                                                                    |                                                                   |                                                      |  |  |  |
|                                                            | After overvoltage protection, when the rest capacity of the battery is reduced to 95% below or meets the regular charging conditions (charging once per day), recover charging if the voltage is lower than the overvoltage protection setting |                                                                   |                                                      |  |  |  |
|                                                            | In the shutdown s                                                                                                    | tate of BMS                                                       | , press the key for 1S for startup.                  |  |  |  |
| Manual key                                                 | In the non-standby state of BMS, press the key for 3S for shutdown                                                                                                    |                                                                   |                                                      |  |  |  |
| setting                                                    | In the non-standby state of                                                                                                    | of BMS, pres                                                      | as the key for 10S, until all LEDs lights up reset.  |  |  |  |
| BMS power<br>consumption<br>management                     | Maximum standby tim                                                                                                    | e: 4h (The<br>dischargi                                           | AC does not discharge, without valid<br>ng current). |  |  |  |
| Power<br>consumption of<br>normal running                  |                                                                                                    | <3                                                                | 30 mA                                                |  |  |  |
| Static total power consumption                             | Max150uA                                                                                                    |                                                                   | Type 100uA                                           |  |  |  |
| Measure and<br>monitor the<br>State of Charge              | ≤ 5%                                                                                                    |                                                                   |                                                      |  |  |  |
| data record and<br>alarm history                           |                                                                                                    | ≥ 400 records                                                     |                                                      |  |  |  |
| Display of SOC                                             |                                                                                                    | Ň                                                                 | Yes                                                  |  |  |  |
| Measure and<br>monitor accurancy                           | Module level: $\leq$ 0.5V of a                                                                                                    | Module level: $\leq$ 0.5V of accuracy Cell level: $\leq$ 0.05V of |                                                      |  |  |  |
| Measure and<br>monitor the<br>current of<br>battery module |                                                                                                    | Accuracy: ≤ 5%                                                    |                                                      |  |  |  |
| Measure and<br>monitor the<br>temperature<br>of battery    |                                                                                                    | Accuracy: ≤ 3degC                                                 |                                                      |  |  |  |
| Static total power consumption                             | Max150uA                                                                                                    |                                                                   | Type 100uA                                           |  |  |  |
| Push battery's<br>alarm via dry<br>contact                 |                                                                                                    | ,<br>,                                                            | yes                                                  |  |  |  |
| Also push alarm<br>even when BMS<br>is dead                | yes                                                                                                    |                                                                   |                                                      |  |  |  |

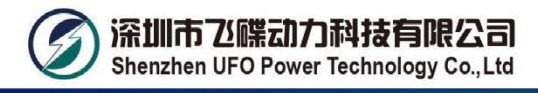

## 3. Basic Block Diagram

• There are Battery cells and BMS board inside, before connecting the terminal, please read the diagram, and make sure the output is no short or other abnormal connection.

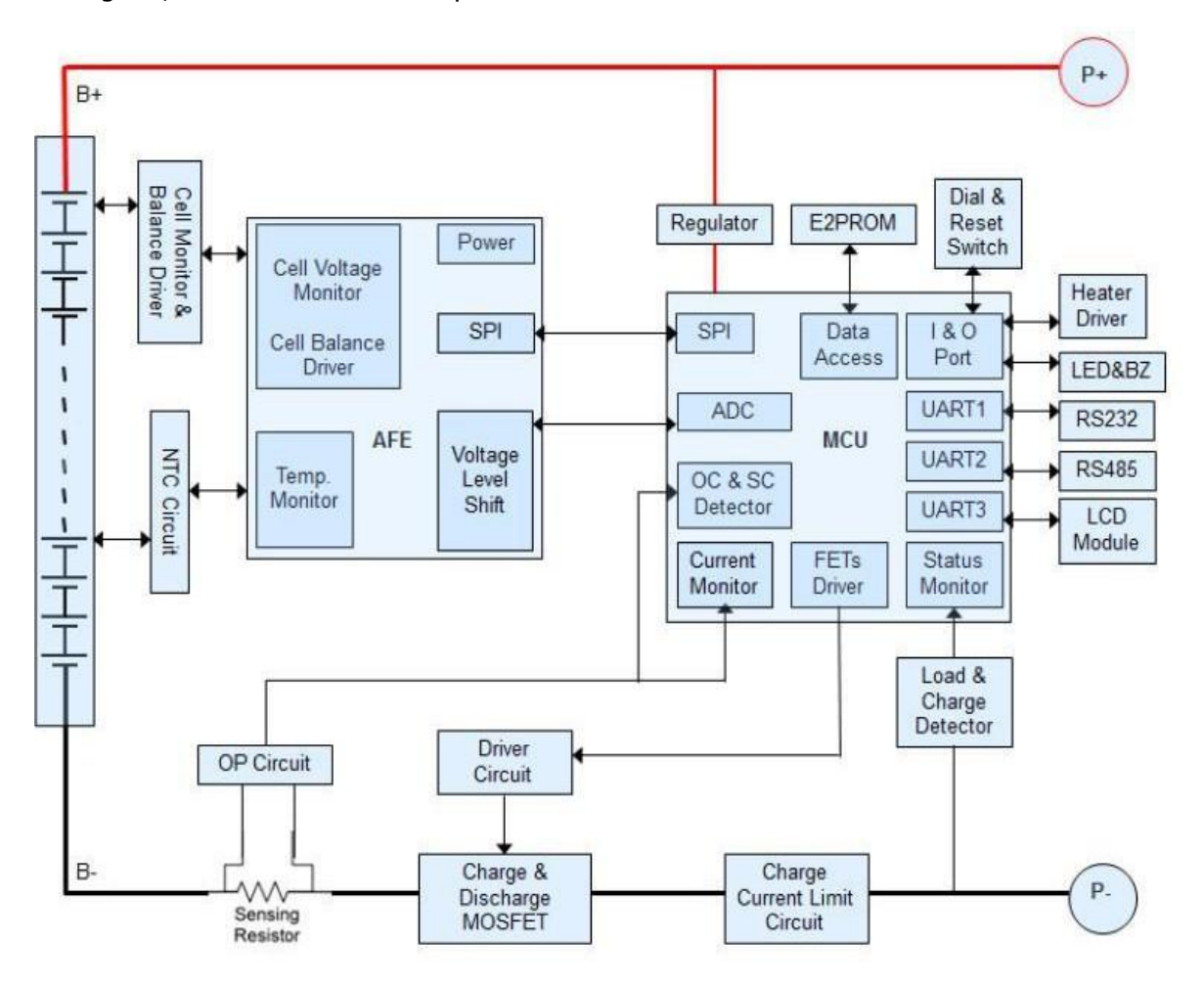

Fig1 Battery Block Diagram

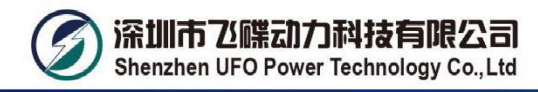

## 4. Installation and Operation

#### 4-1. Unpacking and Inspection

Unpack the package and check the package contents. The shipping package contains:

- One Battery
- Two mounting bracket
- A small bag of screws and nuts

**NOTE:** Before installation, please inspect the unit. Be sure that nothing inside the package is damaged during transportation. Do not turn on the unit and notify the carrier and dealer immediately if there is any damage or lacking of some parts. Please keep the original package in a safe place for future use.

#### 4-2. Panel View

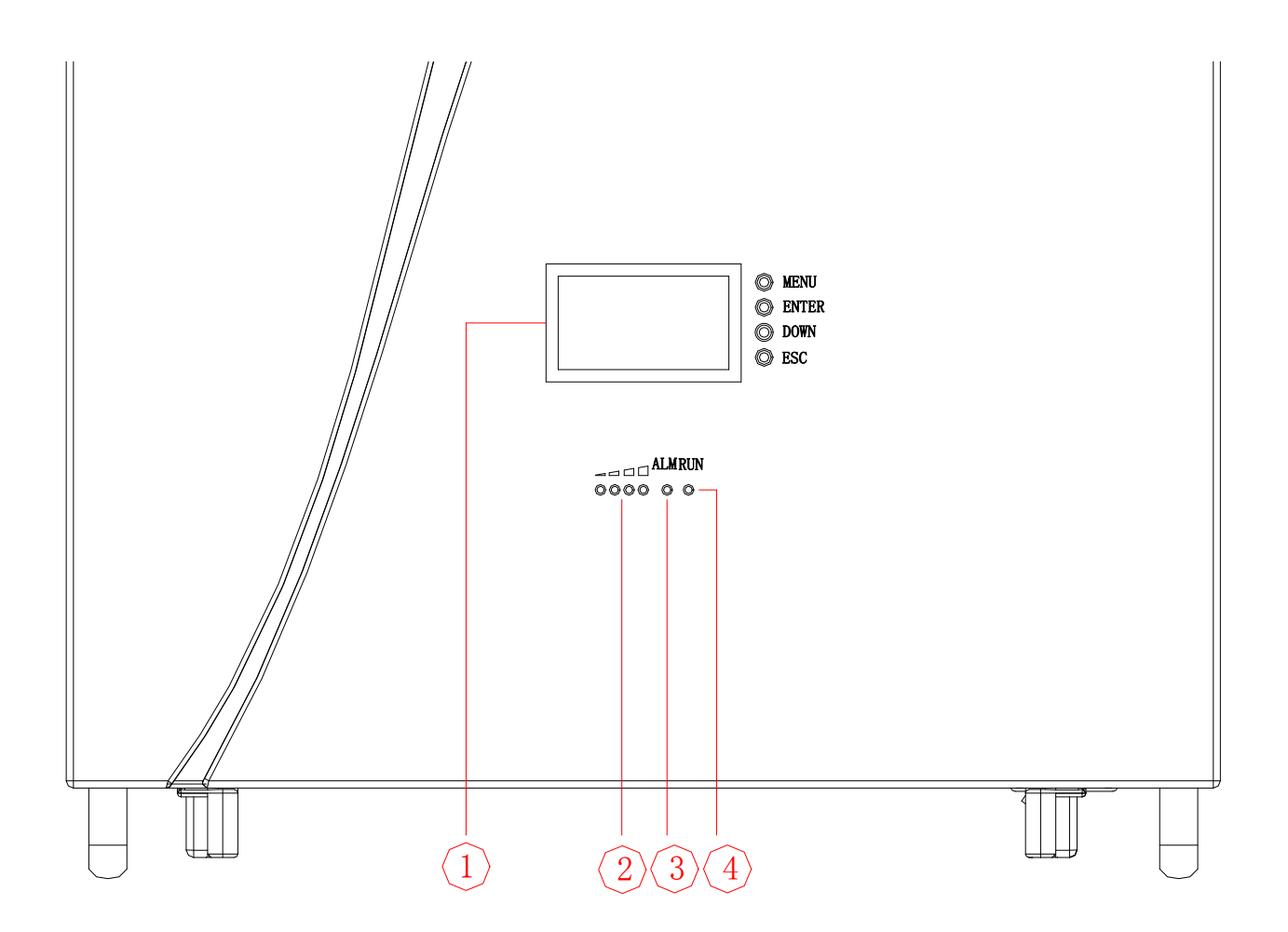

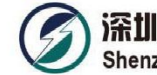

#### 深圳市乙碟动力科技有限公司 Shenzhen UFO Power Technology Co.,Ltd

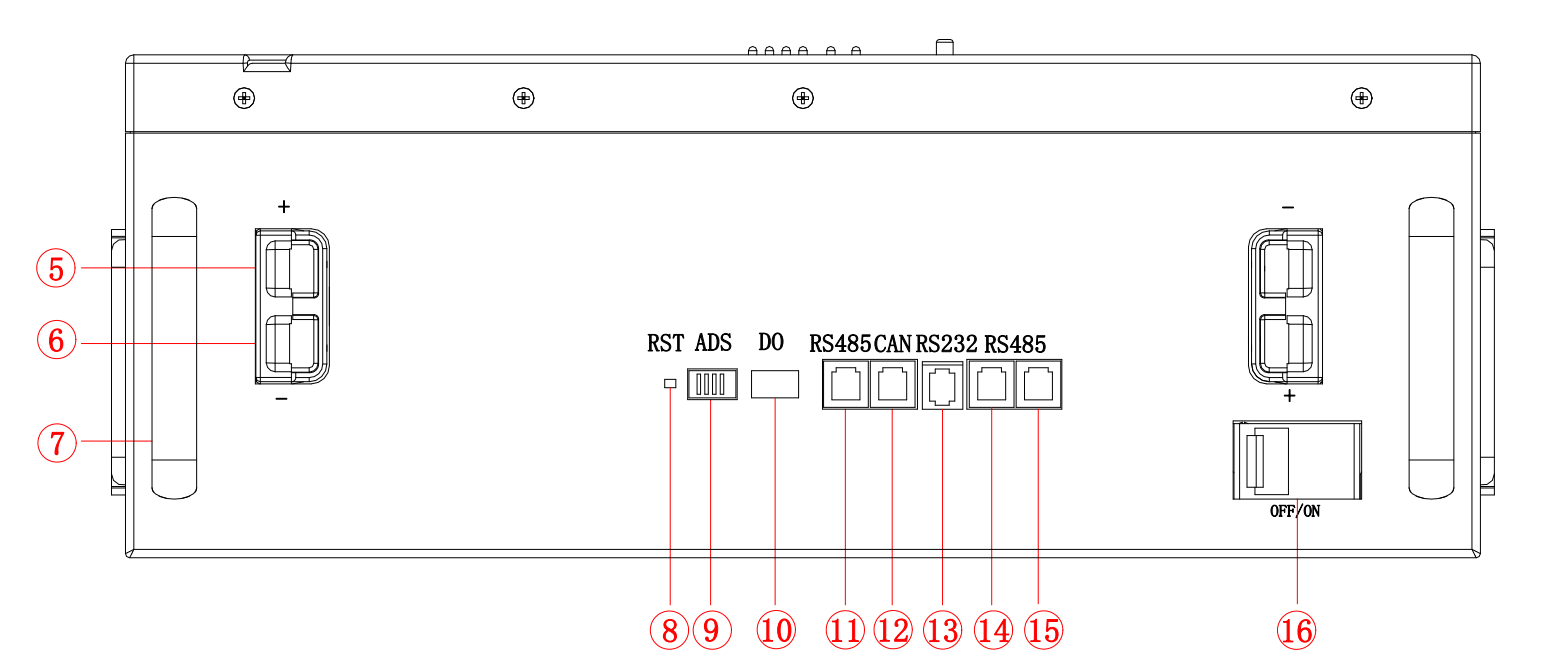

| No. | Description                    | Functional Description                           |
|-----|--------------------------------|--------------------------------------------------|
| 1   | LCD                            | Display message                                  |
| 2   | Display the battery's capacity | Electricity volume indicator                     |
| 3   | Display state information      | Run indicator light blinking                     |
| 4   | Red- trouble-light on          | ALM alarm indicator light blinking               |
| 5   | Battery +                      | Positive terminal                                |
| 6   | Battery -                      | Negative terminal                                |
| 7   | Handle                         | Handling                                         |
| 8   | Reset key                      | On/OFF button                                    |
| 9   | Display connection address     | ADS Dialer                                       |
| 10  | Dry contact                    | 1、2 alm 3、4 low power                            |
| 11  | RS-485connection port-B RS485  | RS485 communication interface                    |
| 12  | CAN connection port            | CAN communication interface                      |
| 13  | RS-232 connection port RS232   | RS232 communication interface                    |
|     |                                | (Used in View and debug parameter)               |
| 14  | RS-485connection port-B RS485  | RS485 communication interface (Used in parallel) |
| 15  | RS-485connection port-B RS485  | RS485 communication interface (Used in parallel) |
| 16  | МСВ                            | Output ON/OFF                                    |

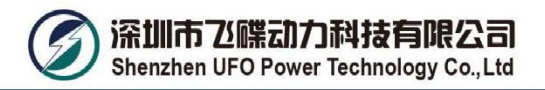

#### 4-3. Single battery Installation

(1) Drill 4-12 holes suitable for M8X60 explosive screws on the mounting wall surface as shown in figure 1 (1), and install the explosive screw.

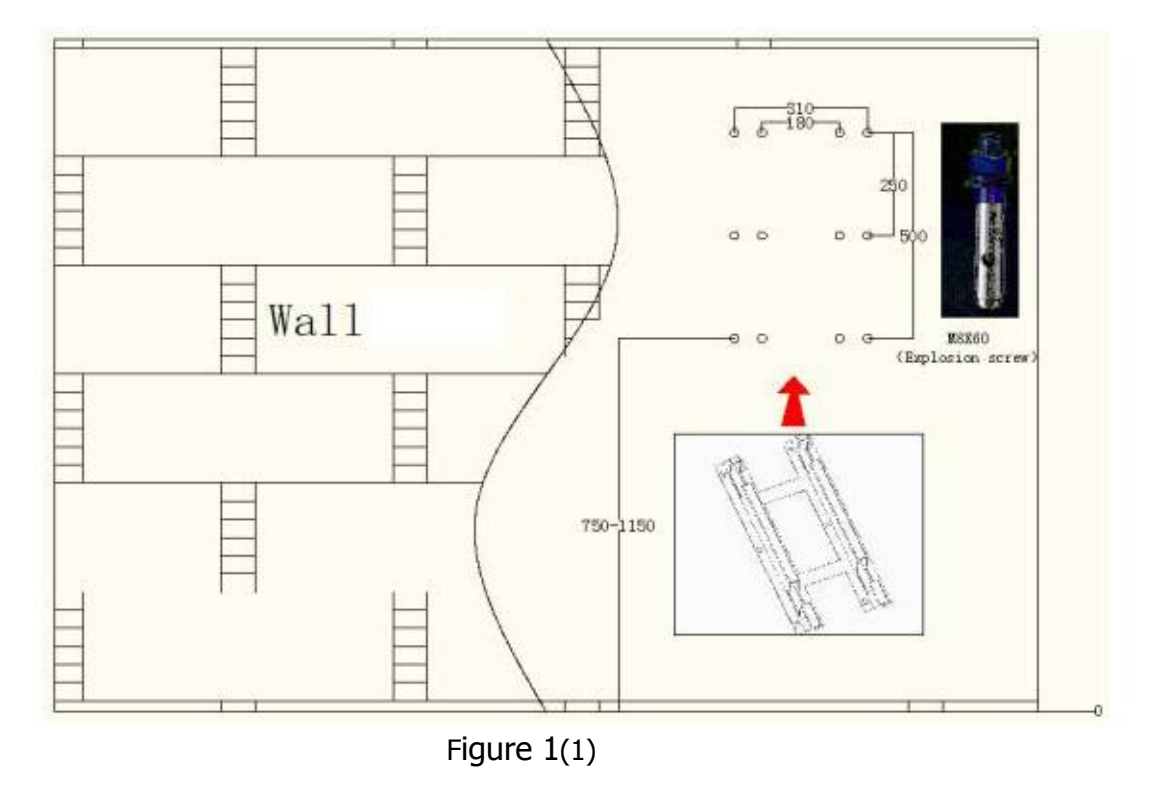

(2) Insert the mounting hole of the bracket into the explosion screw (close to the wall) and lock it with M8 nut.

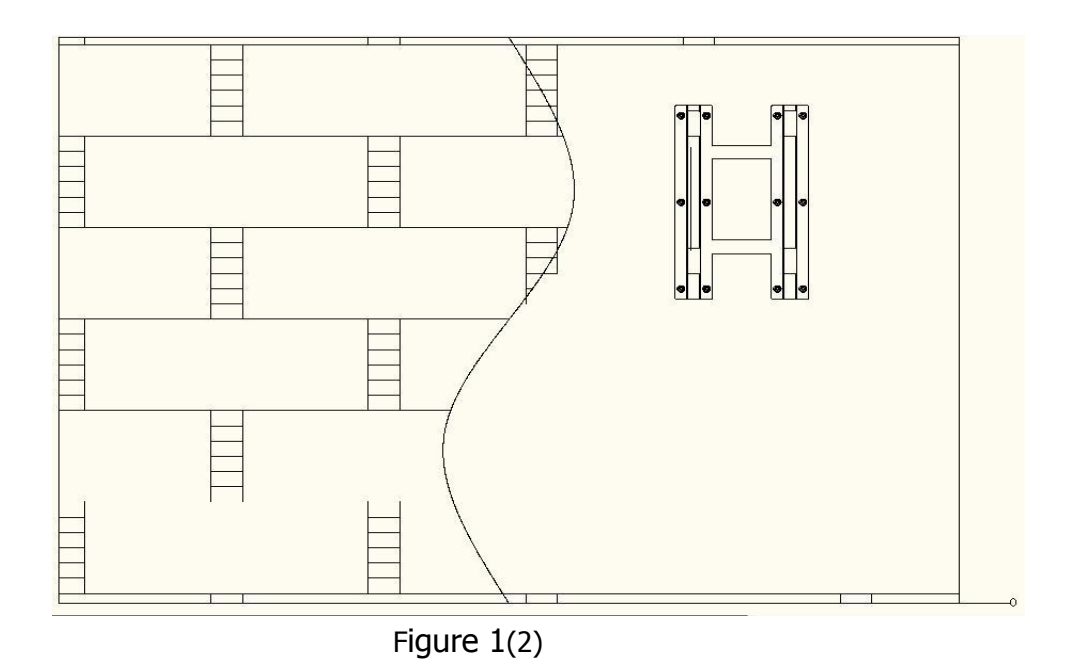

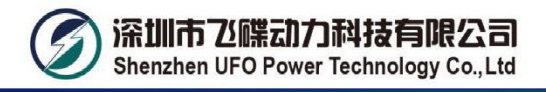

(3) Take the battery and move it in the direction shown in figure 1 (3) below.

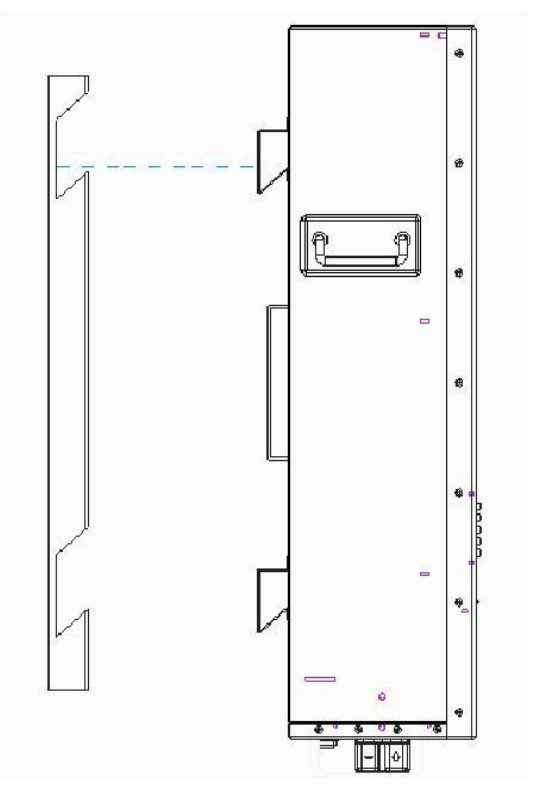

Figure 1 (3)

(4) Move in the direction as shown in figure 1 (4), and fit well, as shown in figure 1 (5).

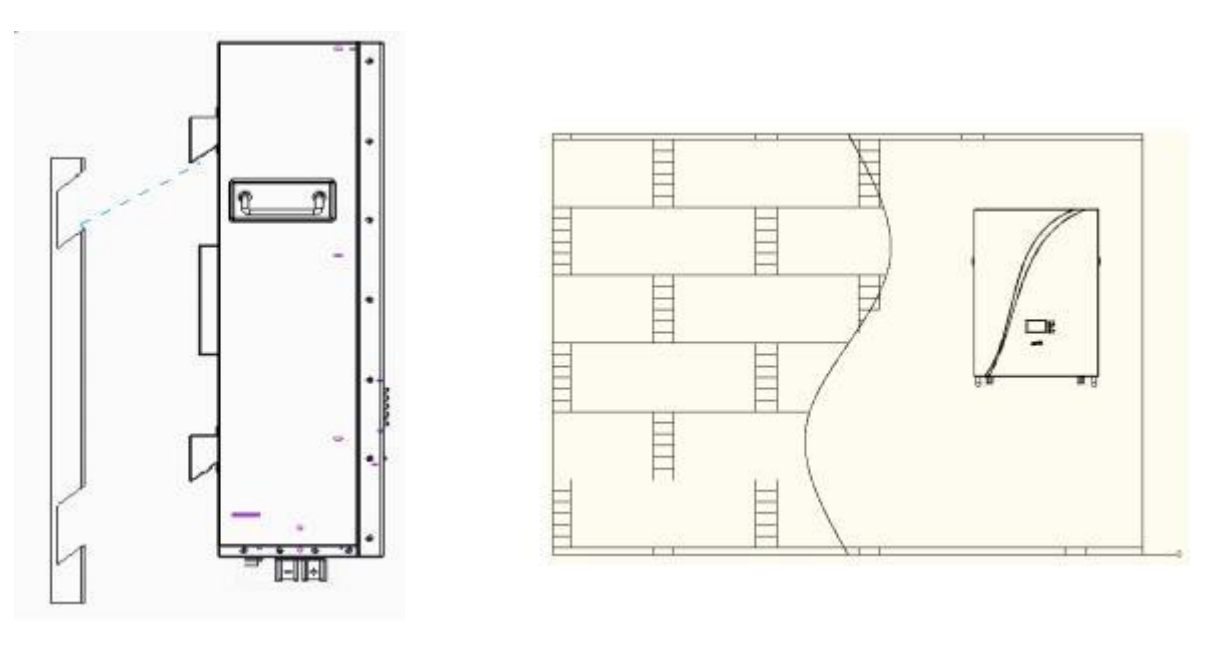

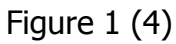

Figure 1 (5)

#### 4-4. Software Installation

For optional computer system protection, install battery monitoring software to fully configure battery shutdown and other setting value.

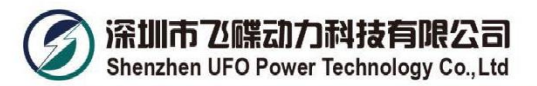

#### 4-5. Installation of Battery in Parallel

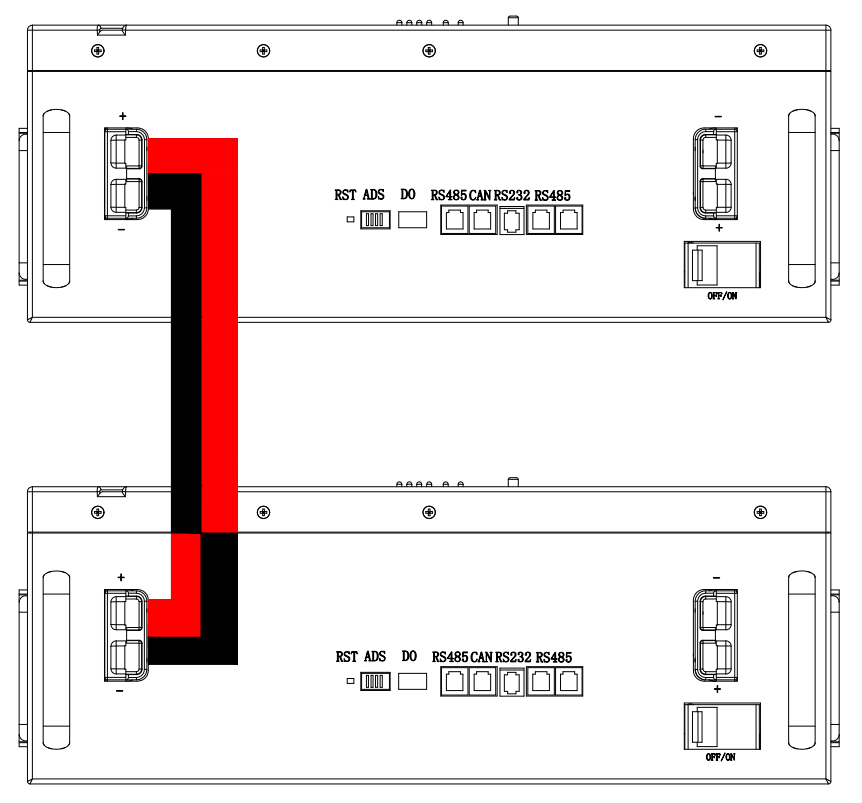

#### 4-6. Installation Precautions

- (1) Prior to installation, unpacking to check the quantity of the parts and battery appearance.
- (2) Different brands of batteries or new and old batteries cannot be used in parallel.
- (3) Static voltage differences  $\leq$  0.2V, SOC differences  $\leq$  5%, internal resistance differences  $\leq$  2m $\Omega$  can be used together in parallel.
- (4) Install the hanger and handle and measure the battery voltage with a multimeter. The general factory voltage of the battery is 48V-50.25V.
- (5) Prior to wiring, check the anode and cathode of the battery and the anode and cathode terminals shall not be connected reversely.
- (6) During battery connection, please wear the protective gloves. When using such metal tools as torque wrench, please perform insulating packaging for them and two end of the metal tools such as torque wrench shall not contact the positive and negative terminals of the battery at the same time to avoid battery short-circuit.
- (7) Before the battery is connected with the externally connected equipment, make the equipment in a disconnected state, check whether the connecting polarity of the battery and total voltage are correct, connect the battery anode with the equipment anode and battery cathode with the equipment cathode and fix the connecting line.
- (8) During handling and placement, the battery must be handled gently. No dropping or impacting. The battery shall not be thrown or beaten to avoid damaging the battery or resulting in potential safety hazard.
- (9) Do not touch the surface of the battery box with the sharp part of the tool to scratch or damage the battery box.
- (10)Do not disassemble the battery box without authorization.

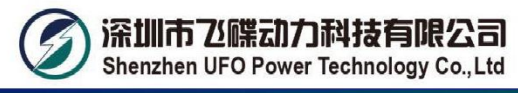

- (11)Do not put any article made of the metal conductive material together with the battery or assemble it into the battery box.
- (12)Install it according to the selected installation mode:

Installation of standard cabinet (rack): Install the matching hanger for the battery pack and fix them in the standard cabinet and the tray protection is added for the battery box.

Installation of wall-mounted box: Prior to installation, please ensure that the wall complies with the wall-mounted requirements; according to the location in the design plan, install the special wall-mounted box of the lithium battery; the battery pack is fixed in the wall-mounted box in a hanger manner.

Installation of integrated indoor and outdoor cabinets (boxes): Install them according to the

installation specification for the customized integrated cabinet (box).

#### 4-7. Operation Instruction for Installation

#### 1) Prior to installation, please check whether the battery is normal.

Press the reset key RST on the front panel for 3S for startup. During startup, 4 capacity indicator lights on the front panel, ALM alarm indicator light (red) and RUN running indicator light light up. Check whether all indicator lights light up normally; then the ALM alarm indicator light goes out, the RUN running indicator light lights up and the capacity indicator light lights up according to the capacity.

If the ALM alarm indicator light flashes after startup, it means that the battery has an alarm. The newly installed battery seldom has alarm. The common alarm is the battery undervoltage alarm (which is resulted from non-use of the battery for a long time). Such case may be removed after the battery is charged for 30min; if the alarm may not be removed, please press the reset key RST for 10S, until all LEDs light up for reset, execute the battery reset operation and confirm whether the alarm is removed. If the alarm is removed, the battery may be used normally. Otherwise the battery shall be reworked.

#### 2) For the battery which is normal after detection, please press the reset key RST for 3S

#### to execute the battery ON/OFF operation.

| Instructions of | Ctartun  | In the OFF state of BMS, press the key for 3S for  |
|-----------------|----------|----------------------------------------------------|
|                 | Startup  | startup;                                           |
|                 | Chutdown | In the non-standby state of BMS, press the key for |
|                 | Shuldown | 3S for shutdown;                                   |
|                 | Decet    | In the non-standby state of BMS, press the key for |
| KST             | Resel    | 10S, until all LEDs light up for reset.            |

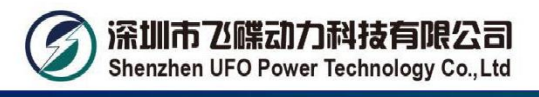

Instructions: "Shutdown" and "standby", "startup" and "activation" in Chinese have the same meaning.

#### 3) Installation of the lithium battery, wiring and startup.

Make the battery pack in a standby state, install it in the battery cabinet one by one, the anode and cathode of the battery pack are connected respectively, which are connected to the switching mode power supply or UPS (Please note that the switching mode power supply and UPS shall be disconnected from the AC). Press the reset key RST of one of battery packs for 3S for startup. Such startup battery may activate other batteries which are connected in parallel (or press the reset key RST of each battery pack for 3S successively) and the whole battery pack with high capacity enters the working state. Later, apply AC to the power supply equipment such as switching mode power supply and UPS to make the whole standby system run.

The specification of the connecting line is selected according to the load current, it is suggested to select 35mm2 copper wire. (connection line 1/1pcs) 1000mm.

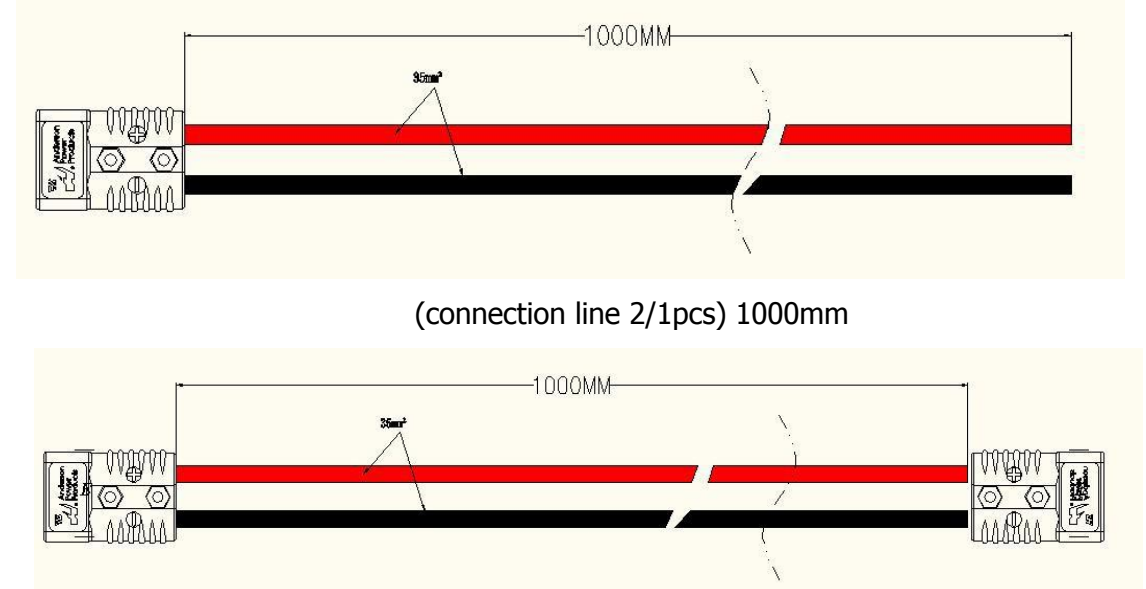

Introduction to operation steps in detail according to the capacity required:

• Battery pack in parallel (the wiring diagram is shown in Figure 1 or Figure 2):

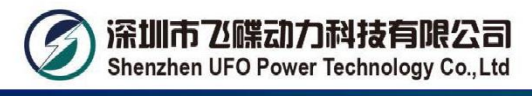

Step 1: Make the battery pack in the standby state and install it in the wall successively.

Step 2: Disassemble the anode insulating cap of the neighboring batteries one by one, connect the anodes of up and own neighboring battery packs with the installation connecting line and screw on the anode insulating cap.

Step 3: According to step 2, connect the cathode of the battery pack.

Step 4: Set the dial-up addresses of all battery modules from top to bottom one by one, which are 1000, 0100, 1100 and 0010 (the dial-up addresses are set according to the number of battery modules actually used) respectively; (this step may be skipped if there is no need to access to the remote monitoring platform).

Step 5: Perform the cascade connection to RS485 communication interface of the battery module with the RS485 connecting line; lead to the collector of the monitoring platform from the RS232 interface of the battery module with the address of 1000 with the RS232 connecting line; (this step may be skipped if there is no need to access to the remote monitoring platform).

Step 6: Draw out two wires from the anode and cathode of a battery pack at the top or in the middle respectively as the main connecting line of the battery pack in parallel, which are connected with the switching mode power supply or UPS.

Step 7: Press the RST key of each battery pack for Reset and the whole battery pack with high capacity enters the working state.  $\boxed{Inverter}$ 

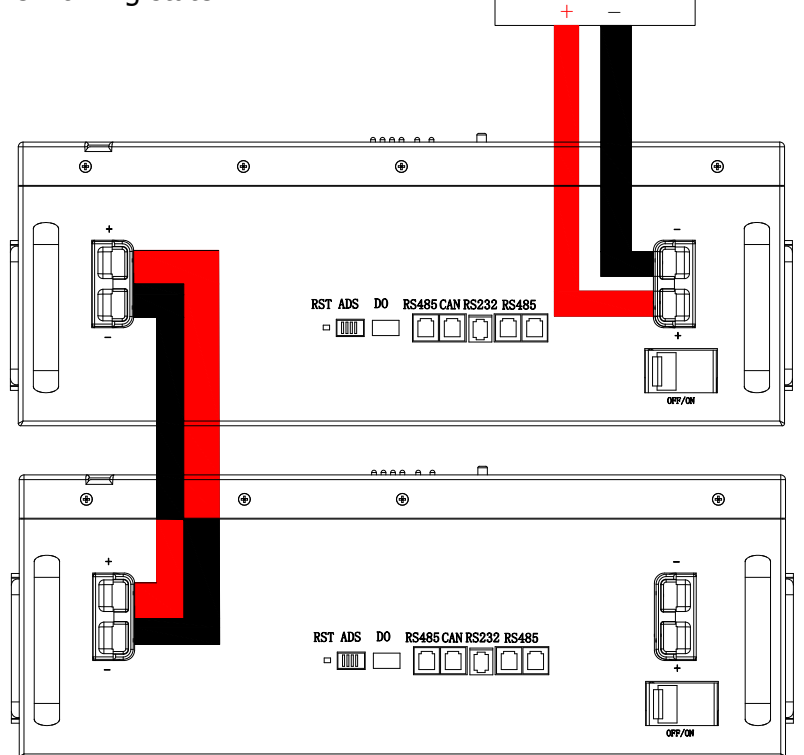

Wiring Diagram of Battery Pack in Parallel (Figure 1)

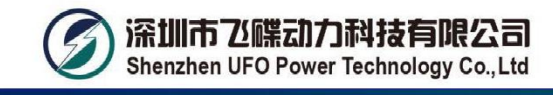

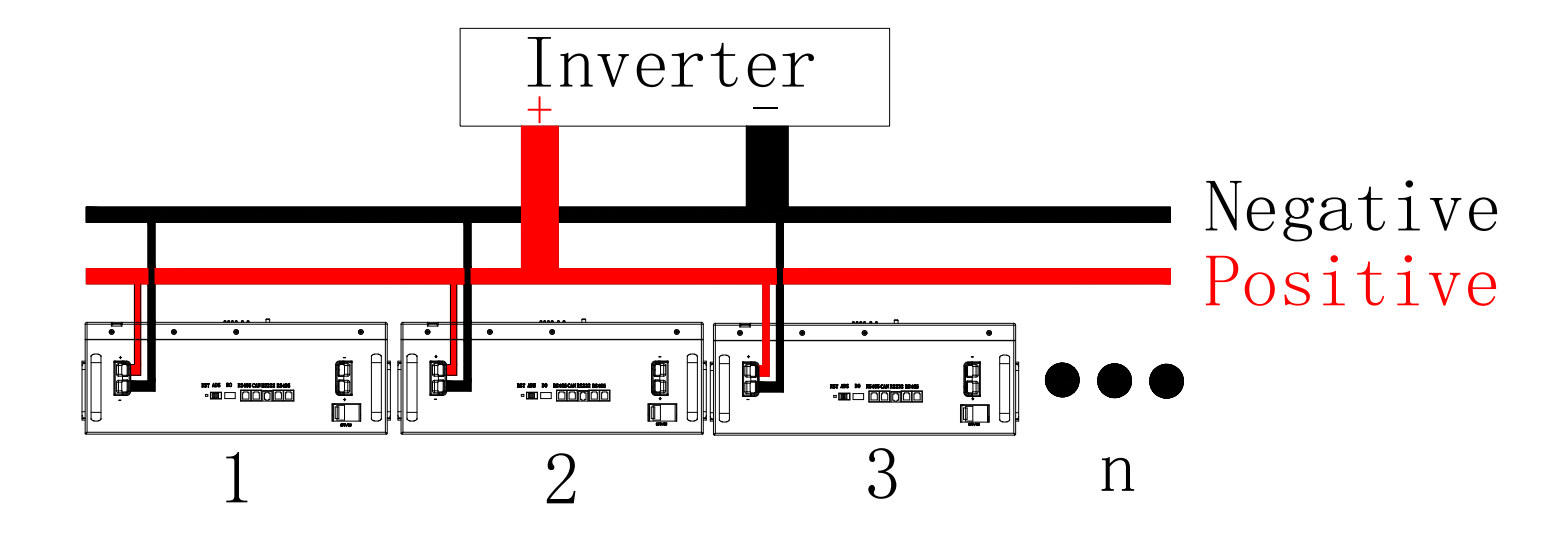

#### Wiring Diagram of Battery Pack in Parallel (Figure 2)

Circuit breaker of battery circuit is set to OFF, connect it to switch power supply, and output voltage of switch power supply is set to 52.5-54V, current set to 0.2C; after all settings done, switch the circuit breaker ON.

#### 4-8. Connection mode for parallel communication

While in parallel communication, dial-up addresses of battery module are 1, 2,3,4.....14,15,of which 1 stands for host computer, to which other batteries' data is uploaded; host computer conducts unified uploading, and host computer with dial-up code of 1 is required to connect with upper computer; FF polling mode used as consulting mode.

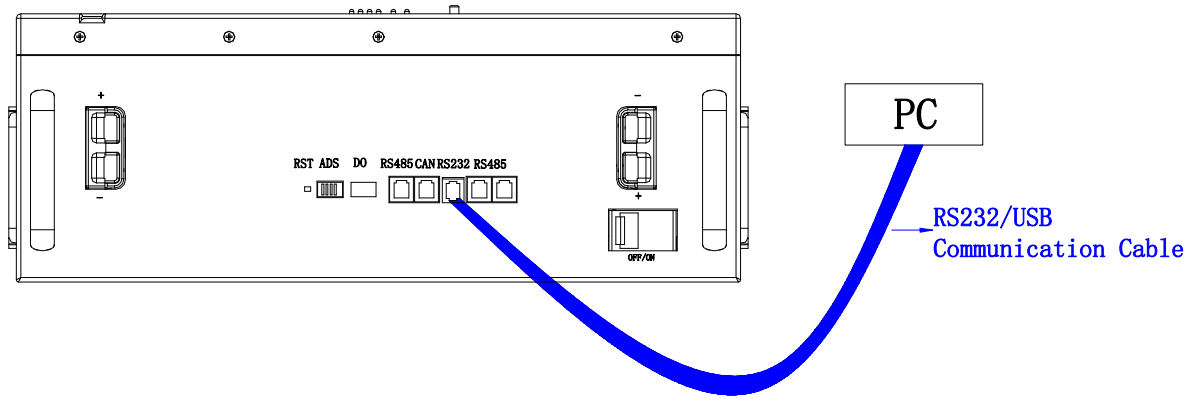

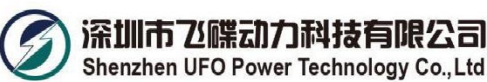

#### 4-9. Monitor Software interface

| T PmodbusToos V2.                                             | 10       |                           |           |                   |                            |                                        |        |       | 1 100       |                                                                                                    |
|---------------------------------------------------------------|----------|---------------------------|-----------|-------------------|----------------------------|----------------------------------------|--------|-------|-------------|----------------------------------------------------------------------------------------------------|
| Realtime Monito                                               | ring Dat | a Sa                      | ve Param  | eter Set          | tingS                      | ystem Confi                            | gurati | ion H | xport i     | Datas Change Language                                                                                       |
| 1 2 3                                                         | 4 E      | ō                         | 6 7       | 8 9               | 10                         | 11 12                                  | 13     | 14    | 15          | Serial Port<br>Port COM1 - Baud Rate 9600 - Open                                                            |
| Pack Information                                              | on       | v                         | Total AH  |                   | AH                         | Temperatu<br>Tcell 1                   | те     |       | r           | PollingCount 1 Contr ADR 1 Start Monitor                                                                    |
| Pack Current<br>SOC<br>SOH:<br>RemainCapacity<br>FullCapacity |          | A<br>%<br>%<br>mAH<br>mAH | Total KWH |                   | KWH                        | Tcell 2<br>Tcell 3<br>Tcell 4<br>MOS_T |        |       | ว<br>ว<br>ว | System Status<br>CHARGE-OFF CHARGING CHG-LIMIT-OFF<br>DISCHARGE-OFF DISCHARGING CHEATER-OFF<br>Alarm Status |
| Battery Cycle<br>Cell Voltage(m<br>MaxVolt                    | .v)      |                           |           | Mi                | nVolt                      | ENV_T                                  |        |       | C           | Protect Status                                                                                              |
| Vcell 1<br>Vcell 2                                            |          |                           |           | Vc<br>Vce         | ell 9                      |                                        |        |       |             |                                                                                                    |
| Vcell 3<br>Vcell 4                                            |          |                           |           | Vce<br>Vce        | ell 11                     |                                        |        |       |             | Fault Status                                                                                                |
| Vcell 5<br>Vcell 6<br>Vcell 7                                 |          |                           |           | Vce<br>Vce<br>Vce | 911 13<br>911 14<br>911 15 |                                        |        |       |             | -                                                                                                    |
| Vcell 8                                                       |          |                           |           | Vce               | 911 16                     |                                        |        |       |             | Administrator Password Change                                                                               |
| Version:                                                      |          | BM                        | IS SW:    |                   |                            | Pack SN:                               |        |       |             | State: System Time: 2019-05-10 09:11:23                                                                     |

#### 4-10 Upper machine instructions

A、Software source file:

Name of software source file: Unzip the "Pmodbus Toos V2.10.zip" file and get "config", "Pmodbus Toos V2.10.exe", "Pmodbus Toos V2.10.exe.config"three documents in total.

B、 Software running envirement:

The software running on the PC and its compatible computer, using WINDOWS operation system.

#### C、 Software using steps:

(1) Double click PmodbusToos V2.10.exe icon can show the main interface of the software

(As shown in figure A) .

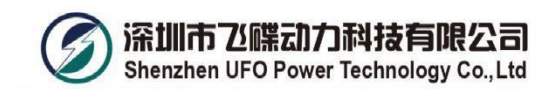

#### RS232 PC software

| Config       |                |
|--------------|----------------|
| PbmsTools V2 | 2.3.exe        |
| PbmsTools V2 | 2.3.exe.config |
|              |                |
|              |                |
|              |                |
|              |                |
|              |                |
|              |                |
|              |                |
|              |                |
|              |                |

**RS485** Serial port driver and PC software

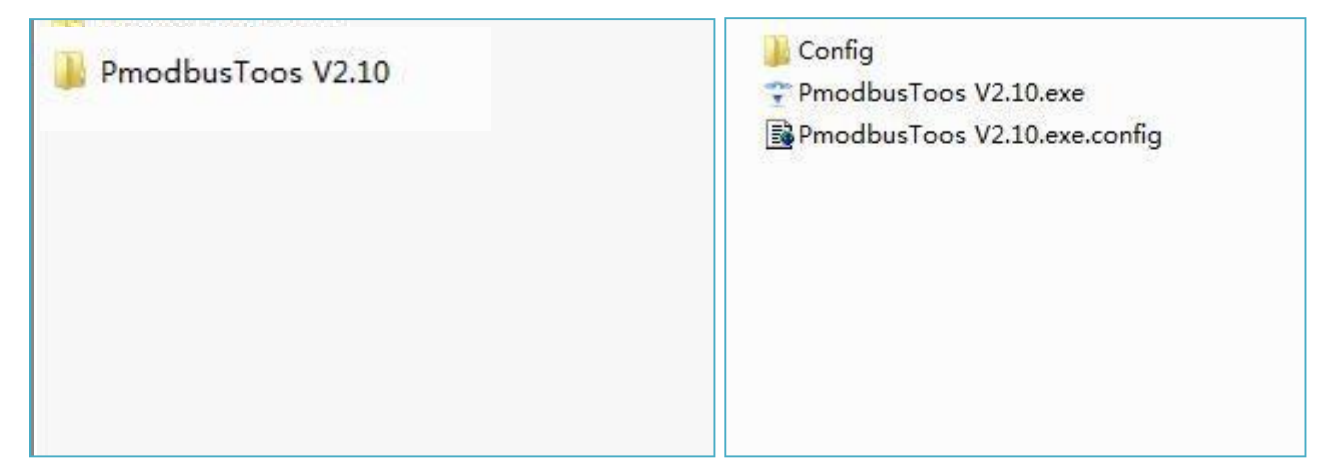

| 1 2 3 4                                                                                      | 5 6 7                                                  | 8 9 10                                       | 11 12 13                                                                  | 14 15 | Serial Port                                                                                                    |
|----------------------------------------------------------------------------------------------|--------------------------------------------------------|----------------------------------------------|---------------------------------------------------------------------------|-------|----------------------------------------------------------------------------------------------------|
| Pack Information Pack Voltage Pack Current SOC SOH: emainCapacity FullCapacity Externe Crula | V Total AH<br>A Total KWH<br>%<br>%<br>%<br>mAH<br>mAH | AH<br>KWH                                    | Temperature<br>Tcell 1<br>Tcell 2<br>Tcell 3<br>Tcell 4<br>MOS_T<br>ENV_T |       | Port COMI V Baud Rate 9600 V Open<br>PollingCount 1 Contr ADR 1 Start Monitor<br>Auto Polling<br>System Status<br>OCHARGE-OFF OCHARGING OCHC-LIMIT-OFF<br>ODISCHARGE-OFF ODISCHARGING OHEATER-OFF<br>Alarm Status |
| Cell Voltage(mV)<br>MaxVolt<br>Vcell 1<br>Vcell 2                                            |                                                        | MinVolt<br>Vcell 9<br>Vcell 10               |                                                                           |       | Protect Status                                                                                                    |
| Vcell 3<br>Vcell 4<br>Vcell 5<br>Vcell 6                                                     |                                                        | Vcell 11<br>Vcell 12<br>Vcell 13<br>Vcell 14 |                                                                           |       | Fault Status                                                                                                    |
| Vcell 7<br>Vcell 8                                                                           |                                                        | Vcell 15<br>Vcell 16                         |                                                                           |       | Administrator Password Change                                                                                                    |

Figure A: Realtime Monitoring

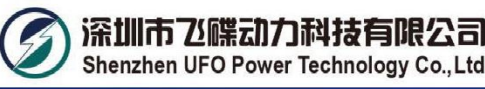

(2) Open the main interface (As shown in figure A), the software automatically search serial port, and automatically open, real-time read battery voltage, power, temperature, and protection of the state of battery parameters.

Operating authority is divided into general rights and administrator privileges.

(3) In the data save TAB(As shown in figure B), there are two checkboxs, display and automatic storage.

Check the display option, can real-time display the various parameters of the battery.

Check the automatic storage option, can automatically storage the parameters of the battery in the excel table. The file in the software under the current file path of the data folder, storage file name named after pack number and time. For example packNo1\_20190510145010.xls.

| PmodbusToos V2.10   | and the second second |                                |                           | -       |                                  |
|---------------------|-----------------------|--------------------------------|---------------------------|---------|----------------------------------|
| Realtime Monitoring | Data Save Paramete    | er Setting System Configuratio | on Export Datas Change La | anguage |                                  |
|                     |                       |                                |                           |         | 2                                |
|                     |                       |                                |                           |         |                                  |
|                     |                       |                                |                           |         |                                  |
|                     |                       |                                |                           |         |                                  |
|                     |                       |                                |                           |         |                                  |
|                     |                       |                                |                           |         |                                  |
|                     |                       |                                |                           |         |                                  |
|                     |                       |                                |                           |         |                                  |
|                     |                       |                                |                           |         |                                  |
|                     |                       |                                |                           |         |                                  |
|                     |                       |                                |                           |         |                                  |
|                     |                       |                                |                           |         |                                  |
|                     |                       |                                |                           |         |                                  |
|                     |                       |                                |                           |         |                                  |
|                     |                       |                                |                           |         |                                  |
|                     |                       |                                |                           |         |                                  |
|                     |                       |                                |                           |         |                                  |
|                     |                       |                                |                           |         |                                  |
|                     |                       |                                |                           |         |                                  |
| 🗖 Display           | Clear                 |                                |                           |         |                                  |
| 🔲 Record data       | Export                |                                |                           |         |                                  |
| Version:            | BMS SN:               | Pack SN:                       | State:                    |         | System Time: 2019-05-10 09:40:25 |

Figure B: Data Save

(4) In the parameter settings TAB(As shown figure C), the TAB for the battery parameters. Read the parameter I: Read all the parameters of the battery

Write in parameter : Write all the parameters of the battery

Restore default: Restore the default parameters for battery

Import parameters: Export the current battery parameters, for the XML file format.

Expoer parameters: The parameters of the import file format for the XML to the current TAB

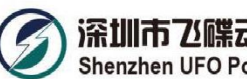

深圳市飞碟动力科技有限公司 Shenzhen UFO Power Technology Co., Ltd

| 11 OF 12 OF             |     |                             |     |                                 |        |                         | 13722       |
|-------------------------|-----|-----------------------------|-----|---------------------------------|--------|-------------------------|-------------|
| ell UV Alarm(V)         |     | rack UV Alarm(V)            |     | Cell UV Alarm(V)                |        | Fack UV Alarm(V)        |             |
| ell OV Protect(V)       | •   | Pack OV Protect(V)          | •   | Cell UV Protect(V)              | •      | Pack UV Protect(V)      | 32 <b>*</b> |
| ell OVP Release(V)      | Ŧ   | Pack OVP Release(V)         | •   | Cell UVP Release(V)             |        | Pack UVP Release(V)     |             |
| ell OVP Delay Time(mS)  | 5.♥ | Pack OVP Delay Time(mS)     | -   | Cell UVP Delay Time(mS)         | ÷      | Pack UVP Delay Time(mS) | 64          |
| HG OC Alarm (A)         | ¥   | CHG OT Alarm (°C)           | -   | CHG UT Alarm (°C)               | Ť      | MOS OT Alarm (°C)       | 12          |
| HG OC Protect(A)        | •   | CHG OT Protect(°C)          | *   | CHG UT Protect(°C)              | •      | MOS OT Protect(°C)      | 82          |
| HG OCP Delay Time(mS)   | •   | CHG OTP Release(°C)         | ÷   | CHG UTP Release (°C)            | *      | MOS OTP Release(°C)     |             |
| HG OC 2 Protect(A)      | •   | DSG OT Alarm (°C)           | -   | DSG UT Alarm (°C)               | ×      | ENV IIT Al arm (°C)     |             |
| HG OCP 2 Delay Time(mS) | •   | DSG OT Protect (C)          | •   | DSG UT Protect(°C)              | •      | ENV UT Protect (C)      |             |
| SG OC Alarm (A)         | •   | DSG OTP Release (°C)        | -   | DSG UTP Release(°C)             | -      | ENV UTP Release (C)     |             |
| SG OC 1 Protect(A)      | •   | Balance Threshold(V)        | -   | Pack FullCharge<br>Voltage(V)   | -      | ENV OT Alarm (°C)       |             |
| SG OCP 1 Delay Time(mS) | 1   | Balance $\Delta V cell(mV)$ | ~   | Pack FullCharge<br>Current (mÅ) | -      | ENV OT Protect(°C)      |             |
| SG OC 2 Protect(A)      | -   | Sleep Vcell(V)              | •   | SOC Low Alarm (%)               | •      | ENV OTP Release (C)     | 87          |
| SG OCP 2 Delay Time(mS) | *   | Delay Time (min)            | -   |                                 |        |                         |             |
| CP Delay Time(uS)       | *   |                             |     |                                 |        |                         |             |
| Contr ADR 1             | Re  | ad All                      | A11 |                                 | Imnort | Export                  | ]           |

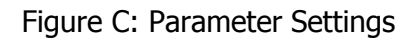

(5) In the system configuration TAB(As shown in figure D), the TAB for battery calibration, parameters setting, the battery calibration and setting up the battery system parameters need administrator privileges.

| T PmodbusToos V2.10                         |                               |                            |                                  |
|---------------------------------------------|-------------------------------|----------------------------|----------------------------------|
| Realtime Monitoring Data Save Parameter Set | ting System Configuration Exp | oort Datas Change Language |                                  |
| Contr                                       | ADR 1                         |                            |                                  |
| Man                                         | ufacture Information          |                            |                                  |
|                                             | Pack SN                       | Vrite Read                 |                                  |
|                                             |                               |                            |                                  |
|                                             |                               |                            |                                  |
|                                             |                               |                            |                                  |
|                                             |                               |                            |                                  |
|                                             |                               |                            |                                  |
| Version: BMS SN:                            | Pack SN:                      | State:                     | System Time: 2019-05-10 09:48:16 |

Figure D: System Configuration

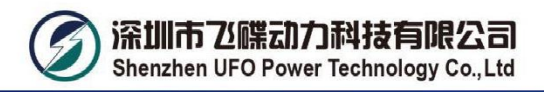

(6) In the Export Datas TAB(As shown in figure E), it is used to export test data.

| T PmodbusToos V2.10                           | 10 18 K 0 8 1 1 10 1                       |                                  |
|-----------------------------------------------|--------------------------------------------|----------------------------------|
| Realtime Monitoring Data Save Parameter Setti | ng System Configuration Export Datas Chang | ge Language                      |
|                                               |                                            |                                  |
|                                               | All tables                                 |                                  |
|                                               |                                            |                                  |
|                                               |                                            |                                  |
|                                               |                                            |                                  |
|                                               |                                            |                                  |
|                                               |                                            |                                  |
|                                               |                                            |                                  |
|                                               | 1000 CC                                    |                                  |
|                                               | Export                                     |                                  |
|                                               |                                            |                                  |
|                                               |                                            |                                  |
|                                               |                                            |                                  |
|                                               |                                            |                                  |
|                                               |                                            |                                  |
|                                               |                                            |                                  |
|                                               |                                            |                                  |
|                                               |                                            |                                  |
|                                               |                                            |                                  |
| Version: BMS SH:                              | Pack SN: State:                            | System Time: 2019-05-10 10:07:02 |

Figure E: Export Datas

### 4-11 Address Switch function(Only in Parallel)

When battery work in parallel, main pack and slave packs need address as follows:

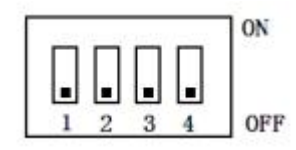

| Address |     | Dial Sv | vitch |     | Remark            |
|---------|-----|---------|-------|-----|-------------------|
|         | #1  | #2      | #3    | #4  |                   |
| 0       | OFF | OFF     | OFF   | OFF |                   |
| 1       | ON  | OFF     | OFF   | OFF | Pack1 (Main Pack) |
| 2       | OFF | ON      | OFF   | OFF | Pack2             |
| 3       | ON  | ON      | OFF   | OFF | Pack3             |
| 4       | OFF | OFF     | ON    | OFF | Pack4             |
| 5       | ON  | OFF     | ON    | OFF | Pack5             |
| 6       | OFF | ON      | ON    | OFF | Pack6             |
| 7       | ON  | ON      | ON    | OFF | Pack7             |
| 8       | OFF | OFF     | OFF   | ON  | Pack8             |
| 9       | ON  | OFF     | OFF   | ON  | Pack9             |
| 10      | OFF | ON      | OFF   | ON  | Pack10            |
| 11      | ON  | ON      | OFF   | ON  | Pack11            |
| 12      | OFF | OFF     | ON    | ON  | Pack12            |
| 13      | ON  | OFF     | ON    | ON  | Pack13            |
| 14      | OFF | ON      | ON    | ON  | Pack14            |
| 15      | ON  | ON      | ON    | ON  | Pack15            |

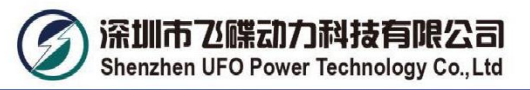

#### 4-12 Communication Function

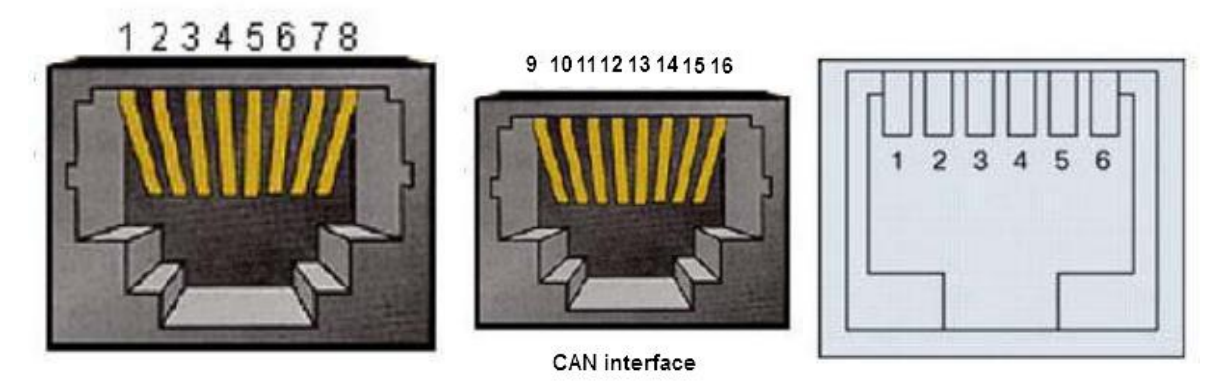

RS485 interface

RS232 interface

#### Fig8 Communication Port Interface

| RS485 Terminal Port | Definition | CAN Terminal Port | Definition |
|---------------------|------------|-------------------|------------|
| Pin1,8              | RS485_B    | Pin9,10,11,14,16  | NC         |
| Pin2,7              | RS485_A    | Pin12             | CANL       |
| Pin3,6              | GND        | Pin13             | CANH       |
| Pin4,5              | NC         | Pin15             | GND        |

#### RS485&CAN Communication Port Definition

| RS232 Terminal Port | Definition               |
|---------------------|--------------------------|
| Pin3                | BMS Transmit, PC Receive |
| Pin4                | BMS Receive, PC Transmit |
| Pin5                | GND                      |
| Pin1,2,6            | NC                       |

#### RS232Communication Port Definition

## 5. Operations

#### 5-1. LED Indicators

#### LED Indicators:

There are 6 LEDs on front panel to show the battery working status:

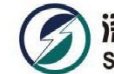

| PACK         | Normal/A                                                              | RUN     | ALM     | S                 | OC Indica             | ntion LED                                 | s    | Demark                                   |
|--------------|-----------------------------------------------------------------------|---------|---------|-------------------|-----------------------|-------------------------------------------|------|------------------------------------------|
| Status       | Protection                                                            | •       | •       | •                 | •                     | •                                         | •    | Remark                                   |
| Power Off    | Sleep                                                                 | OFF     | OFF     | OFF               | OFF                   | OFF                                       | OFF  | All off                                  |
| Ctrans allow | Normal                                                                | Flash 1 | OFF     |                   | Indication            | by SOC                                    |      | Standby state                            |
| Standby      | Alarm                                                                 | Flash 1 | Flash 3 | (The              | e top SOC             | Led Flas                                  | h 2) | Cell low voltage                         |
|              | Normal                                                                | ON      | OFF     |                   |                       |                                           |      | ALM Led on                               |
|              | Alarm                                                                 | ON      | Flash 3 | (The              | Indication<br>top SOC | when Cell<br>over-charge<br>voltage Alarm |      |                                          |
| Charge       | Over<br>Charge<br>Protection                                          | ON      | OFF     | ON                | ON                    | ON                                        | ON   | If no mains<br>supply, LED as<br>standby |
|              | Temperature.<br>Over-current<br>Fault<br>Protection                   | OFF     | ON      | OFF               | OFF                   | OFF                                       | OFF  | Close charge                             |
|              | Normal                                                                | Flash3  | OFF     |                   |                       |                                           |      |                                          |
| 2            | Alarm                                                                 | Flash3  | Flash 3 | Indication by SOC |                       |                                           |      |                                          |
| Discharge    | Under<br>Discharge<br>Protection                                      | OFF     | OFF     | OFF               | OFF                   | OFF                                       | OFF  | Close discharge                          |
| Discharge    | Temperature.<br>Over-current.<br>Short Circuit<br>Fault<br>Protection | OFF     | ON      | OFF               | OFF                   | OFF                                       | OFF  | Close discharge                          |
| Fault        |                                                                       | OFF     | ON      | OFF               | OFF                   | OFF                                       | OFF  | Close charge<br>Close discharge          |

#### Fig7 LED Operating Status

| Flash  | ON      | OFF     |
|--------|---------|---------|
| Flash1 | 0.25Sec | 3.75Sec |
| Flash2 | 0.5Sec  | 0.5Sec  |
| Flash3 | 0.5Sec  | 1.5Sec  |

**NOTE:** LED function can be set by monitor software, the default if on.

#### 5-2. Buzzer Operation(Optional)

| Model      | Description and Status                                    |
|------------|-----------------------------------------------------------|
| Fault      | Buzzing 0.25S per 1Sec                                    |
| Protection | Buzzing 0.25S per 2Sec(expect for over-charge protection) |
| Alarm      | Buzzing 0.25S per 3Sec(expect for over-charge alarm)      |

**NOTE:** Buzzer function can be set by monitor software, the default if off.

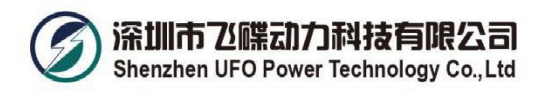

#### 5-3. Reset key function

| Mode          | Pressing and Holding time  |                           |       |  |
|---------------|----------------------------|---------------------------|-------|--|
|               | 0-3Sec                     | 3-6Sec                    | >6Sec |  |
| Normal        | Indication by SOC          | Transfer to Sleeping mode | Reset |  |
| Sleeping Mode | Wake up from Sleeping mode |                           |       |  |

#### 5.3.1 Battery parameters collection page

When the cursor "》" is point to "Battery Parameters Acquisition", press ENTER key will enter into the page of "Battery Parameters Acquisition", As shown in the figure below

5.3.2 Key description

1) SW1----NEMU, SW2----ENTER, SW3----DOWN, SW4----ESC.

2) Each item is "»" or "--" as a beginning, among them "»" shows the current cursor position,

press UP or DOWN key can move the cursor position; with "» " end of the project, the content of the said project has not shown, press ENTER key can enter the corresponding page.

3) Press ESC key can be returned at the next higher level directory; In any position, press NEMU key

can return to the main menu page.

4) In a dormant state, press any key, can activate the screen.

#### 5.3.3 Dormancy/shutdown

Under normal operation condition, with no keystrokes 1 minutes later, system will enter a state of dormancy/shutdown.Shutdown/dormancy state, press any key, screen can be activated.

### 6. Troubleshooting

If the battery does not operate correctly, please solve the problem by using the table below.

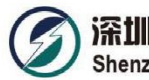

Shenzhen UFO Power Technology Co., Ltd

| Symptom                                                                | Possible cause                     | Remedy                                 |
|------------------------------------------------------------------------|------------------------------------|----------------------------------------|
| No indication and alarm in the front display panel                     | Sleeping mode                      | Press Reset to normal mode             |
| No indication and alarm in the front display panel even Reset still no | Battery voltage too low            | Charge battery immediately             |
| Red LED Flashing when Standby                                          | Battery cell low voltage           | Charge battery immediately             |
| Red LED Flashing when charging                                         | Alarm for protection when charging | BMS show alarm, protect and adjustment |
| Red LED Flashing when Discharging                                      | Battery too low and will shutdown  | Charge battery immediately             |
| RED LED Lighting continuous                                            | Battery wrong                      | Need to repair                         |

## 7. Storage and Maintenance

#### 7-1. Storage

Before storing, charge the battery at least 7 hours. Store the Battery covered and upright in a cool,

dry location. Recommend long-term storage temperature is 15°C -25°C . During storage, recharge

the battery in accordance with the following table:

| Storage Temperature | Recharge Frequency | Charging Duration |
|---------------------|--------------------|-------------------|
| 0°C - 40°C          | Every 3 months     | 1-2 hours         |

#### 7-2. Maintenance

The battery system operates with hazardous voltages. Repairs may be carried out onlyby qualified maintenance personnel.

Even after the unit is disconnected from the mains, components inside are still connected to the battery cells which are potentially dangerous.

A Before carrying out any kind of service and/or maintenance, disconnect the batteries and verify that no current is present and no hazardous voltage exists in the terminals.

• Only persons are adequately familiar with batteries and with the required precautionarymeasures may replace batteries and supervise operations. Unauthorized persons must be kept well away from the batteries.

Verify that no voltage between the battery terminals and the ground is present before

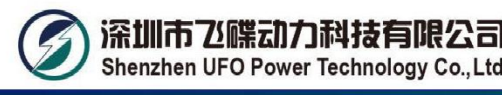

maintenance or repair. In this product, the battery circuit is not isolated from the input voltage. Hazardous voltages may occur between the battery terminals and the ground.

Batteries may cause electric shock and have a high short-circuit current. Please remove all wristwatches, rings and other metal personal objects before maintenance or repair, and only use tools with insulated grips and handles for maintaining or repairing.

22 When replace the batteries, install the same number and same type of batteries.

 $\Delta$  When replace the parallel batteries, make sure the new battery is full charged.

Do not open or destroy batteries. Escaping electrolyte can cause injury to the skin and eyes. It may be toxic.

 $\square$  Please replace the fuse only with the same type and amperage in order to avoid fire hazards.  $\square$  Do not disassemble the battery system.

#### 8. Product Responsibilities and Consulting

1) We will not be liable for the accidents resulting from operation breaking this specification and user manual.

- 2) We will not send separate notice, provided that the contents of this specification are changed due to improvement of product quality or technological upgrading; provided that you want to understand the latest information of this product, please contactus.
- 3) We will maintain the product, which is in the warranty period for free of charge, provided that it has any product quality problems within the specified operation range; we may replace the relevant parts, if we fail to maintain it, so as to achieve the purpose of sustainable use without performance reduction; our after-sales service personnel will propose the specific maintenance and troubleshooting methods.

Cautions: Specifications are subject to change without prior notice; Any techinical support, please contact UFO POWER.